## **Render a WMS Layer to Raster**

**DID YOU KNOW ...** you can create an image file in a variety of formats from the Web Map Service (WMS) layer(s) in your group(s)?

## What Rendering a WMS Layer to Raster Gives You

PNG 🔻

RVC GeoJP2

GeoTIFF TIFF

512

1283

Cancel OK

- A static image file that is not dependent on the availability of the WMS
- Choose from a variety of image formats

Selecting any format from the

accompanying georeference

Color Depth 24-bit RGB

-

list creates an image file in

the selected format and its

files (if applicable).

Size Proportional 🗾 Background Color

File Edit View Tools Add Hele

30321 1532

Format PNG Compression

Cell Size

Units meters

▼ Search

- Automatically save georeference files (\*.kml, \*.pgw, and \*.prj files)
- · Set the cell size of the raster to be created

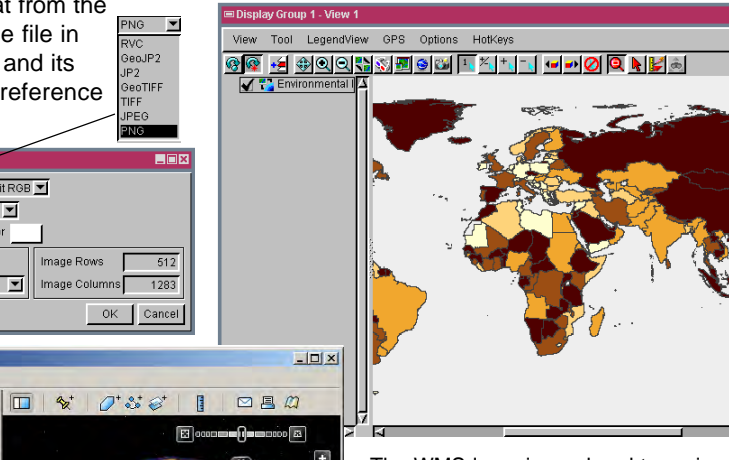

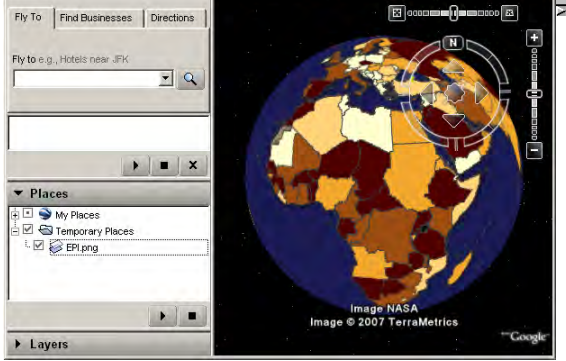

Image Rows

Image Columns

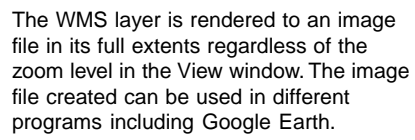

Help

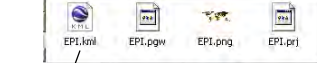

You can use the KML file created to display the image in Google Earth.

## How to Render a WMS Layer to Raster

- Choose Display/Render to Raster to open the Render to Raster window.
- Select the format of the image file to be created from the Format menu.
- Change the default settings for image size, cell size, and background color, and select a compression type if desired.
- Click on the OK button.

## WANT TO KNOW MORE?

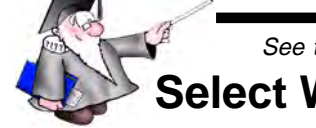

See the Technical Guide entitled: Spatial Display: Select WMS Layers for Viewing Micro Imag

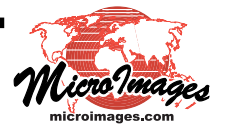